# 紅瓦厝國小課後社團報名系統

# 操作流程简介

②如何找到紅瓦厝國小課後社團暨才藝班報名系統的頁面?
1.請進入學校網頁 <u>https://www.hwces.tn.edu.tw/</u>→點選「社團報名」
2. 或掃 qr code

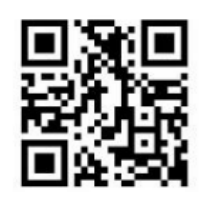

红飞得國民小學

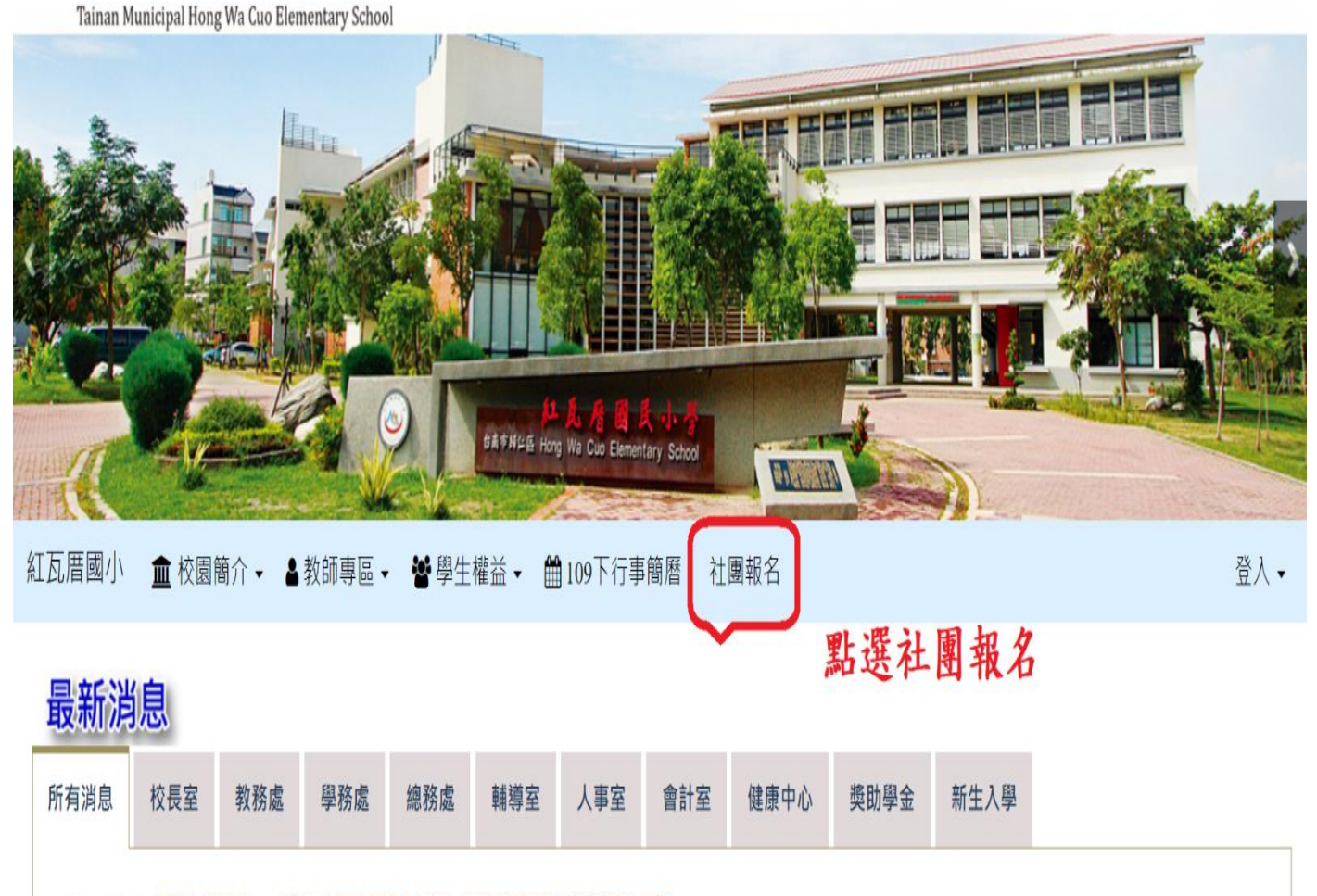

2021-07-30 公告 臺南市110學年度紅瓦厝國小新生常態編班編入班級學生名冊

## ◎報名系統首頁

| 社團報名                                                                                                    |                                                          |             |         |        | 登入 ◄      |
|----------------------------------------------------------------------------------------------------|----------------------------------------------------------|-------------|---------|--------|-----------|
|                                                                                                    |                                                          | 報名前         | 请務必詳閱各社 | 土團資    | + English |
| 請選擇社團期別: 111學年度課後社團報名專區 ✔                                                                                       | ]                                                        | 訊,請         | 審慎考慮後再  | 服名,    |           |
| 111學年度課後社團報名專區<br>開放報名期間: 2022/08/21 08:00~                                                                     | 區社團列表(共 10 筆)<br>· 2022/09/04 23:59 <mark>現在非報名時間</mark> | 以免影         | 響他人的權益  | •      |           |
| 社團名稱                                                                                                    | 上課日期                                                     | 招收對象        | 社園學費    |        |           |
| 舞蹈新生班<br>(素語書) ④ 秀書老師0926857815、林老師、彭老師 ♥ 舞蹈<br>款室<br>● 共32室課, 費用會依照報名人數多察而調整;如零購買<br>服裝書於開課後統一由舞蹈主師登記收費。       | 2022/09/12 起至 2023/01/06<br>每星期一的 12:50 起至 14:20         | =           | 2200元   | 0 / 20 | ▲ 現在非報名時間 |
| 芭蕾新生班<br>表演藝術                                                                                                   | 2022/09/12 起至 2023/01/06<br>每星期三的 12:50 起至 14:20         |             | 2200元   | 0 / 20 | ♣ 現在非報名時間 |
| 空手道新生斑<br>(2) ② 王教練0922210295 ♥ 空手道教室<br>● 學費2000元,新生需購買道服1200元                                                 | 2022/09/17 起至 2023/01/07<br>每星期六的 14:00 起至 15:30         | 一、二、三、四、五、六 | 2000元   | 0 / 20 | ♣ 現在非報名時間 |
| 直排輪(周五班)<br>● 2 ● 海軟接0911844659; 要数線 ♥ 本校籃球場<br>● 可自行準備重排輪,若須購買直排輪相關配備可請数提<br>代購,凡與學校一同屬體訂購會,一年內輕子穿不下則免<br>實更換。 | 2022/09/16 起至 2023/01/06<br>每星期五的 16:00 起至 17:30         | 一、二、三、四、五、六 | 1500元   | 0 / 30 | ▲ 現在非報名時間 |
| 直排驗(周六班)<br>● 2 (東教練0921844659;黃教練 ♥ 本校籃球場<br>● 可自行準備重排驗,若須購買直排驗相關配備可請教練<br>代購,凡與學校一同重體訂購會,一年內輕子穿不下則免<br>實更換,   | 2022/09/17 起至 2023/01/07<br>每星期六的 16:00 起至 17:30         | 一、二、三、四、五、六 | 1500元   | 0 / 30 | ▲ 現在非報名時間 |
| 武衛(新生班)<br>【四〕④ 巽老師9961170065 ♥ 紅陽夏場<br>● 新生球(指未學過的新生,含二年級),費用會依照報名人<br>數多赛而調整。                                 | 2022/09/13 起至 2023/01/03<br>每星期二的 16:00 起至 17:00         |             | 1350元   | 0 / 15 | ♣ 現在非報名時間 |

☺如何進行選課報名?

決定想參加的團隊後(依個人時間規劃,不限一個),點選 → 我要報名 鍵。

| ・ 部町       一         小 北的社園、 水的社園、       市正確填寫下列資料,檢查無、 没意思、 我名鍵完成手續。         小 北方町の一班(社園)、       ご         本建築的財報名標註,請務心填應正確資訊!! 否則將取消發取!       ご         本建築的財報名標註,請務心填應正確資訊!! 否則將取消發取!          新人留生身分證號或區留證:          解血人學生身分證號或區留證:          學生成:          中国和:          學生成:          中国和:          ●「銀魚、          ●「日、「公田、〇田、〇田、〇田、〇田、〇田、〇田、〇田、〇田、〇田、〇田、〇田、〇田、〇田 | 紅瓦厝屋                         | 引小社團維               | ]站    |         |                                               |          |
|----------------------------------------------------------------------------------------------------|------------------------------|---------------------|-------|---------|-----------------------------------------------|----------|
| <ul> <li>* 我的社團 茶師每:</li> <li>林岛 「舞蹈小一班(社團)」</li> <li>林雄感的報名權益,諸務必填應正確資訊!! 否則將取消發訊</li> <li>林島 《學生身分證號或屆<br/>留證 *</li> <li>         · 新人諸輪 人學生身分證號或屆留證:         · 學生姓 *         · 諸論 人學生姓         ·         ·         ·</li></ul>                                                                                                    | 骨 回首頁                        |                     |       |         |                                               | 登入 ▼     |
| 中区中了、「J」(「上豆」)」<br><br><br><br>                                                                                                    | ★ 我的社團 教師簡介<br>報 2 「 毎 照 小 - | -班(計團),             | 請正確   | 填寫下列資料  | 料,檢查無<br>111111111111111111111111111111111111 |          |
| h進護您的報名權益,請務必填寫正確資訊!!否則將取消錄取!             請輸入學生身分證號或居         留證號*             請輸入》            ·                                                                                                    |                              | ₩⊥(1⊥ा⊒)]           | 听汉和   | 唯人们处力   |                                               | <b>B</b> |
| 請輸入學生身分證號或层       請輸入講輸入學生身分證號或层留證號       學生姓名*       請輸入學生姓名         留證號*       學生年級*       ○年級 -         學生班級*       ○1班 ○2班 ○3班 ○4班 ○5班                                                                                                    | 為維護您的報名權益,請務必均               | 真寫正確資訊!!否則將取消錄取!    | -     |         |                                               | English  |
| 學生年級* 〇年級 一<br>學生班級* 〇1班 〇2班 〇3班 〇4班 〇5班                                                                                                    | 請輸入學生身分證號或居<br>留證號*          | 請輸入請輸入學生身分證號或居留證    | 號     | 學生姓名*   | 請輸入學生姓名                                       |          |
| 學生班級* ○1班 ○2班 ○3班 ○4班 ○5班                                                                                                    | 學生年級*                        | O年級 —               |       |         |                                               |          |
|                                                                                                    | 學生班級*                        | O1班 O2班 O3班 O4班 O5班 |       |         |                                               |          |
| <b>家長姓名*</b> 請輸入家長姓名 家長聯絡電話* 請輸入家長聯絡電話                                                                                                    | 家長姓名*                        | 請輸入家長姓名             |       | 家長聯絡電話* | 請輸入家長聯絡電話                                     |          |
| 以上資料無證,確定報名!                                                                                                    |                              |                     | 以上資料無 | 誤,確定報名! |                                               |          |

### ☺若想報名多個社團要怎麼做?

▲回首頁

即可回到報名頁面進行下一個社團報名。

+ English

| 社 | 專 | 報 | 名 |
|---|---|---|---|
|---|---|---|---|

點選上圖左上角

| 請選擇社團期別: | 111學年度課後社團報名專區 > |  |
|----------|------------------|--|
|          |                  |  |

#### 111學年度課後社團報名專區社團列表 (共10筆)

| 用放戰名期間: 2022/08/21 08:00 ~ 2022/09/04 23:59 現在非報名時間                                                            |                                                  |             |       |        |                   |
|----------------------------------------------------------------------------------------------------|--------------------------------------------------|-------------|-------|--------|-------------------|
| 社團名稱                                                                                                    | 上課日期                                             | 招收對象        | 社團學費  |        |                   |
| 舞蹈新生班<br>王浩浩通 ④ 秀者老師0926857815、林老師、彭老師 ♥ 舞蹈<br>牧室<br>ゆ 共22室課, 費用會依照報名人對參募而調整;如需講算<br>服裝者於開課後統一由舞蹈老師登記收費。       | 2022/09/12 起至 2023/01/06<br>每星期一的 12:50 起至 14:20 | =           | 2200元 | 0 / 20 | ♣ 現在非報名時間         |
| 芭蕾新生斑<br>【款注描】 ⑧ 秀香老師0926857815、林老師、彭老師 ♥ 舞蹈<br>教室                                                             | 2022/09/12 起至 2023/01/06<br>每星期三的 12:50 起至 14:20 | =           | 2200元 | 0 / 20 | <b>赴</b> 現在非報名時間  |
| 空手道新生班<br>勝周 ④ 王教練0922210295 ♥ 空手道教室<br>♥ 學費2000元 ·新生需購買道服1200元                                                | 2022/09/17 起至 2023/01/07<br>每星期六的 14:00 起至 15:30 | 一、二、三、四、五、六 | 2000元 | 0 / 20 | <b>4</b> -現在非報名時間 |
| 直排輪(周五班)<br>■ 20 漢数總021844659; 黃数線 ♥本校整球場<br>● 可目行準備直排輪,若須購買直排輪相關配備可請款接<br>代購。凡與學校一同屬種訂購者,一年內輕子穿不下則免<br>要要換。   | 2022/09/16 起至 2023/01/06<br>每星期五的 16:00 起至 17:30 | 一、二、三、四、五、六 | 1500元 | 0 / 30 | ♣ 現在非報名時間         |
| 直排輪(周六班)<br>■219 ③ 陳敦總921844659;黃敦線 ♥ 本校整球場<br>● 可自行準備直排輪,若須購買直排輪相關配備可請款線<br>代購,凡與學校一同實體訂購者,一年內輕子容不下則免<br>要要換。 | 2022/09/17 起至 2023/01/07<br>每星期六的 16:00 起至 17:30 | 一、二、三、四、五、六 | 1500元 | 0 / 30 | ♣ 現在非報名時間         |
| 武術(新生班)<br>(2) ② 禁老師0961170065 Q 紅磚廣場<br>② 新生斑(瑞未學過的新生,含二年級),費用會依照報名人<br>勢な臺面調論。                               | 2022/09/13 起至 2023/01/03<br>每星期二的 16:00 起至 17:00 |             | 1350元 | 0 / 15 | ♣ 現在非報名時間         |

## ☺如何查詢個人報名成功的社團?

點下我的社團,選擇社團期別及輸入身分字號可查詢個人報名的社團

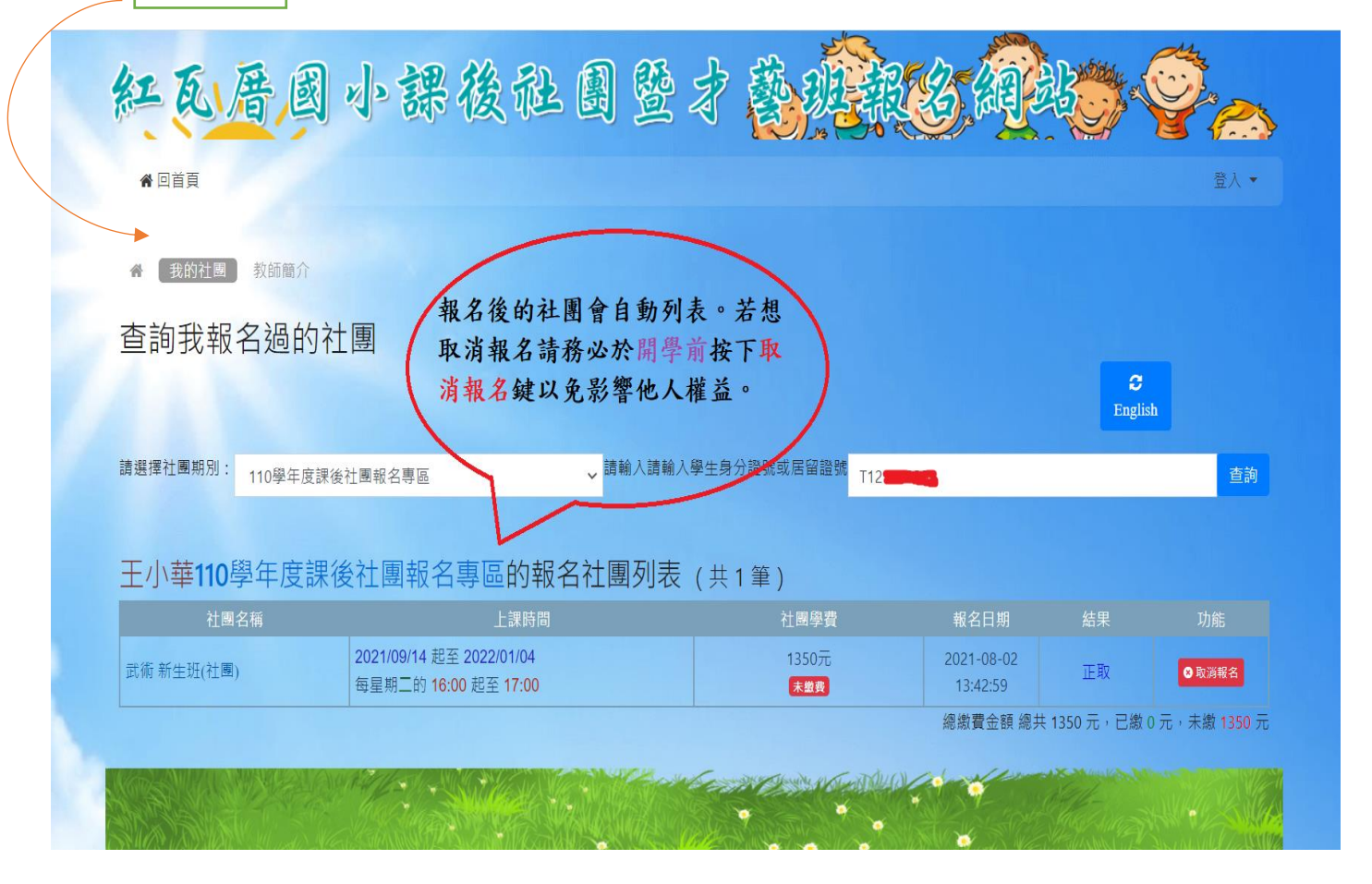

#### 86重要聯繫事項:

- 舞蹈、芭蕾、武術、直排輪、空手道、國樂及弦樂的社團費用 會併入註冊費繳費單一起扣款。另外,報名游泳的費用直接交 給游泳池教練即可。
- 各社團於報名名單於 9/9(一)公布於校網,請家長及小朋友記 得查閱喔!
- 3. 報名問題,可請洽詢本校學務處生教組或體育組。
  - 連絡電話: (06)2309012 分機 720 <u>秀香</u>老師 或 分機 721 <u>國安</u>老師。
- 4. 課程內容及裝備相關問題,請直接洽詢開課老師或教練。
- 5. 其他未列為本校社團或校隊之課後才藝班業者(如:桌球、跆拳道、創意美術班等)發的紙本報名表,請直接向該才藝班詢問或報名,學校不代收或轉交。